## 新型コロナワクチン職域接種 予約手順マニュアル

## 手順1 予約サイトヘアクセスし、接種日と会場を確認し、希望接種会場を選択する

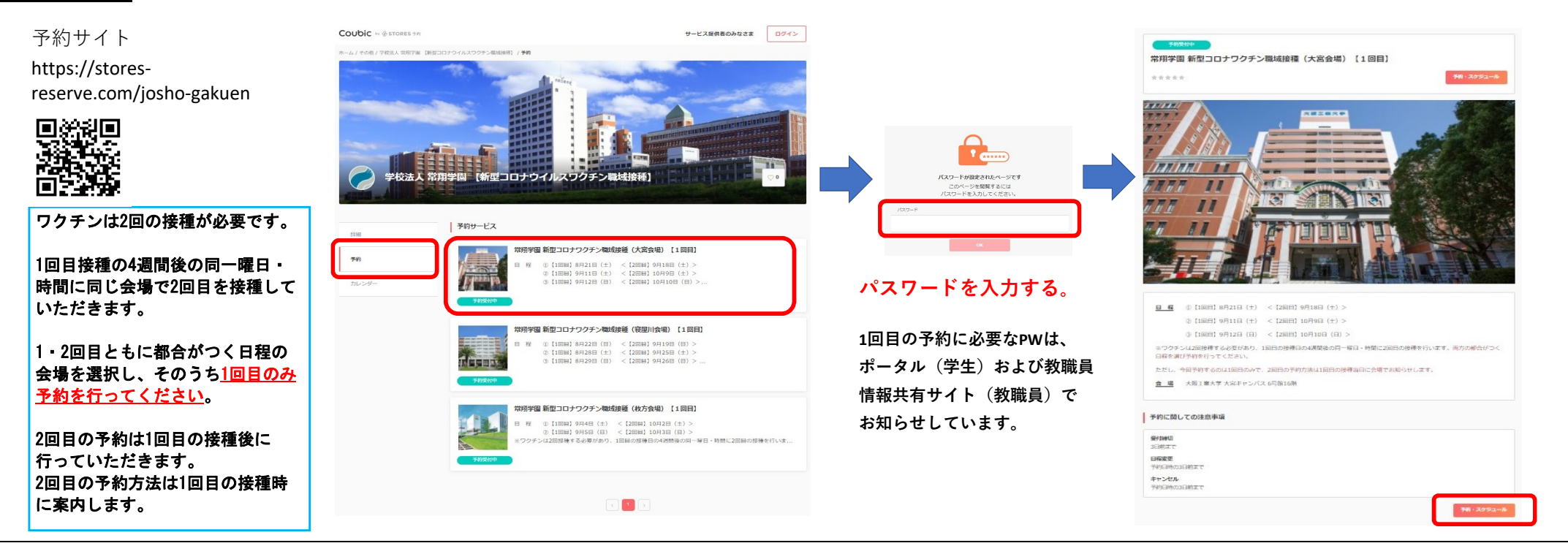

## 手順2 日時の追加を選択し、接種希望日を選択する (1).....(2)......(3) 北京總信報 日時の選択 大家港信報 内容确認 日時の選択 内容確認 く 2021年9月 > 選択した予約対象 【※注意】予約は1人1枠のみ E 月 火 水 木 金 ± 常翔学園 新型コロナワクチン職域接種(大宮会場) 【1回目】 1 2 3 4 画面には「複数選択可能」と表示されますが、 10 11 予約日時(複数選択可能) 5 6 7 8 9 複数の予約はしないでください。 +日時の追加 (12) 13 14 15 16 17 18 20 21 22 23 24 25 複数予約が発覚した場合は、すべての予約を無効 29 30 26 28 とします。

## 新型コロナワクチン職域接種 予約手順マニュアル

| 手順3 希望時間を選択し、                                                                                                    | 予約時間下欄にある この日時を追加 を選択し、予約日時を                                                                | を確認する 手順4 予約者情報を入力する                                                                                                    |  |
|----------------------------------------------------------------------------------------------------|---------------------------------------------------------------------------------------------|----------------------------------------------------------------------------------------------------|--|
| 5 6 7 8 9 10   12 13 14 15 16 17   19 20 21 22 23 24   26 27 28 29 30 20   7K時曜 (時間の温积が必要です)         ● 09:30 - 09:15 <th>1<br/>18<br/>25<br/>19<br/>10<br/>25<br/>10<br/>10<br/>10<br/>10<br/>10<br/>10<br/>10<br/>10<br/>10<br/>10</th> <th>● ① ① ① ①   ● ● ● ● ● ● ● ● ● ● ● ● ● ● ● ● ● ● ● ● ● ● ● ● ● ● ● ● ● ● ● ● ● ● ● ● ● ● ● ● ● ● ● ● ● ● ● ● ● ● ● ● ● ● ● ● ● ● ● ● ● ● ● ● ● ● ● ● ● ● ● ● ● ● ● ● ● ● ● ● ● ● ● ● ● ● ● ● ● ● ● ● ● ● ● ● ● ● ● ● ● ● ● ● ● ● ● ● ● ● ● ● ●<th></th></th> | 1<br>18<br>25<br>19<br>10<br>25<br>10<br>10<br>10<br>10<br>10<br>10<br>10<br>10<br>10<br>10 | ● ① ① ① ①   ● ● ● ● ● ● ● ● ● ● ● ● ● ● ● ● ● ● ● ● ● ● ● ● ● ● ● ● ● ● ● ● ● ● ● ● ● ● ● ● ● ● ● ● ● ● ● ● ● ● ● ● ● ● ● ● ● ● ● ● ● ● ● ● ● ● ● ● ● ● ● ● ● ● ● ● ● ● ● ● ● ● ● ● ● ● ● ● ● ● ● ● ● ● ● ● ● ● ● ● ● ● ● ● ● ● ● ● ● ● ● ● ● <th></th> |  |

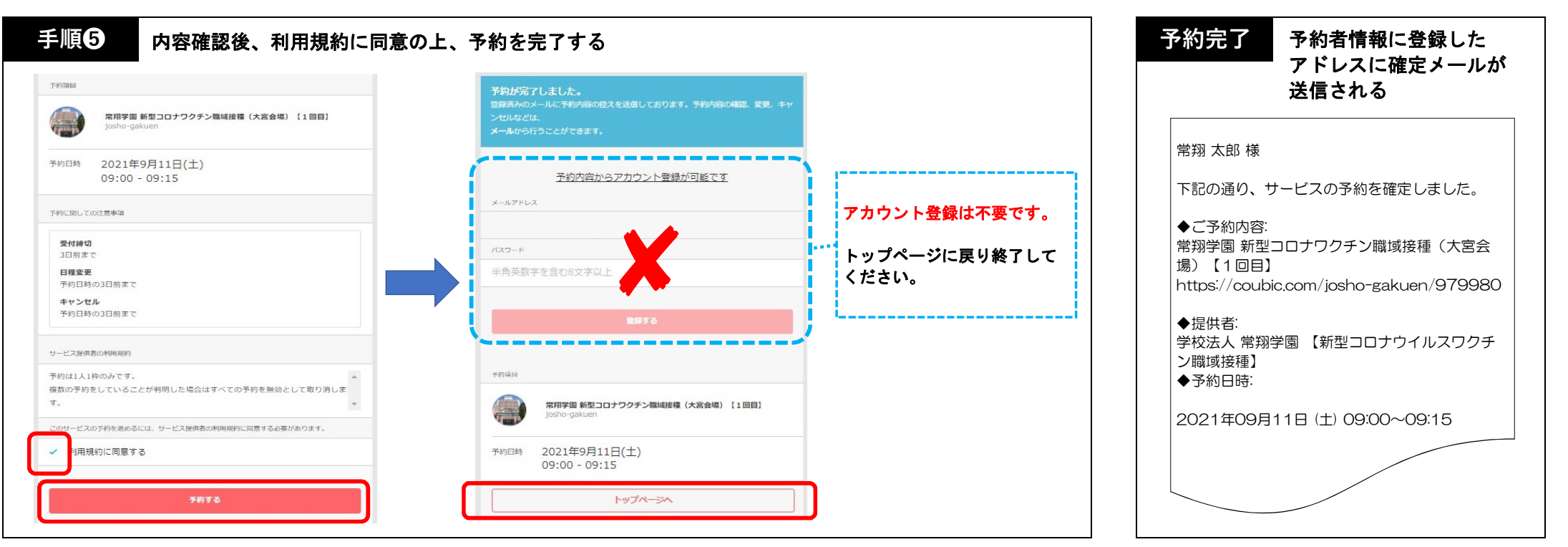